## Comment structurer un fichier de données Excel avant analyses statistiques

Voici les points que vous devez respecter pour analyser de façon rigoureuse un fichier de données. N'hésitez pas à imprimer cette feuille et cocher, manuellement, chacune des cases !...

- □ La première ligne, et la première ligne seulement, doit contenir le nom des variables.
- □ Il ne doit y avoir aucune ligne (vide ou pas) au-dessus de l'unique ligne contenant le nom des variables.
- □ Aucune ligne vide entre deux lignes remplies
- Aucune colonne vide à gauche de la première colonne contenant des informations.
- □ Chaque colonne contenant des informations doit avoir un nom, placé sur la première ligne (il s'agit du nom de la variable).
- □ Le nom des variables, d'une longueur maximale de 30 caractères, doit contenir exclusivement l'un des 37 caractères suivants : les 26 lettres de l'alphabet sans accent, les 10 chiffres (sans que le nom d'une variable ne commence par un chiffre), et le caractère « \_ ». Ainsi, l'espace et tout signe de ponctuation (point, virgule, ...) sont par conséquent proscrits. Voici un exemple de nom de variable : Frequence\_cardiaque\_elevee.
- □ Une ligne par animal, toutes les informations recueillies sur cet animal étant mises en colonnes (oui, il peut y avoir plus de 100 colonnes, mais ce n'est pas grave...).
- □ Les colonnes relatives aux variables qui seront utilisées dans les analyses stat' doivent uniquement contenir des chiffres ou des cases purement vides.
- □ Vos variables binaires devront être codées en 0/1. Le nom de la variable binaire devra correspondre à ce que représente votre « 1 ». Par exemple, si votre variable concerne le sexe de l'animal, et si vous souhaitez coder vos animaux avec un « 0 » pour les mâles, et un « 1 » pour les femelles (c'est vous qui choisissez votre codage), vous nommerez cette variable « Femelle ».
- □ Les colonnes relatives aux variables qui seront utilisées dans les analyses stat' ne doivent pas contenir des espaces, des «?», ou autre signe alphanumérique. Pour vérifier ce point-là excessivement important, utiliser la fonction filtre d'Excel (<u>https://youtu.be/gl1mlndB9wg</u>).
- □ Si une donnée est manquante pour une variable qui sera utilisée dans les analyses stat', laisser la case vide (absolument vide, c'est-à-dire sans espace, ni quoi que ce soit d'autre).
- □ Si une variable relative à un marqueur biologique contient une valeur indéterminée car supérieure ou inférieure à un seuil (par exemple « > 12 »), supprimez cette information pour avoir une donnée manquante (ou à la limite, rendez cette information numérique en affectant un nombre plausible – par exemple « 15 » pour toutes les valeurs « > 12 »).
- □ Copier toutes vos colonnes qui vont servir aux analyses stat', et uniquement celles-là, collez-les dans une nouvelle feuille Excel, faite une « Recherche » du caractère espace : vous ne devrez trouver *aucune* cellule contenant un espace.
- Si vous avez une variable relative à une date (par exemple, variable Date\_diag), pour être sûr que cette variable contienne bien des dates (pour notamment calculer par la suite des délais), effectuer la vérification suivante (cf. figure ci-dessous) : (1) insérer une colonne vide juste après celle de la variable Date\_diag (dans la figure ci-dessous, j'ai nommé « Date\_verif » cette colonne), (2) tapez « = [cellule juste à gauche en cliquant dessus]+1 », et (3) vous devez obtenir une date du jour d'après la date de la variable Date\_diag.

| Fichi                      | er Accueil | Insertion Mi | se en page                                | Formules Doni | nées Révisio                           |
|----------------------------|------------|--------------|-------------------------------------------|---------------|----------------------------------------|
| Coller<br>Coller<br>Coller |            |              | Arial                                     | • 10 • /      | , ,· , , , , , , , , , , , , , , , , , |
|                            |            |              | G I <u>8</u> ·   ∐ -   <u>A</u> · A · ≣ 1 |               |                                        |
| Presse-papiers 15          |            |              | Police                                    |               |                                        |
|                            | SOMME      | - (- X V     | f <sub>x</sub> =C3+1                      |               |                                        |
| 1                          | A          | B            | С                                         | D             | E                                      |
| 1                          | Creat      | Urea         | Date_diag                                 | Date_verif    | Age                                    |
| 2                          | 117        | 5            | 03/11/2008                                | 04/11/2008    | 21                                     |
| 3                          | 117        | 5.8          | 09/01/2009                                | =C3+1         | 121                                    |
| 4                          | 94         | 5            | 27/01/2009                                | 28/01/2009    | 49                                     |
| 5                          | 104        | 7            | 04/05/2009                                | 05/05/2009    | 47                                     |
| 6                          | 86         | 4.4          | 30/11/2009                                | 01/12/2009    | 56                                     |
| 7                          | 117        | 13           | 11/01/2010                                | 12/01/2010    | 64                                     |
| 8                          | 87         | 4            | 20/05/2010                                | 21/05/2010    | 149                                    |
| 9                          | 79         | 3.3          | 11/01/2011                                | 12/01/2011    | 145                                    |
| 10                         | 70         | 6            | 06/04/2011                                | 07/04/2011    | 97                                     |
| 11                         | 127        | 25           | 13/05/2011                                | 14/05/2011    | 125                                    |

(cc) IEY-NO-NO Licence Creative Commons – Loïc Desquilbet – Structurer un fichier de données v7